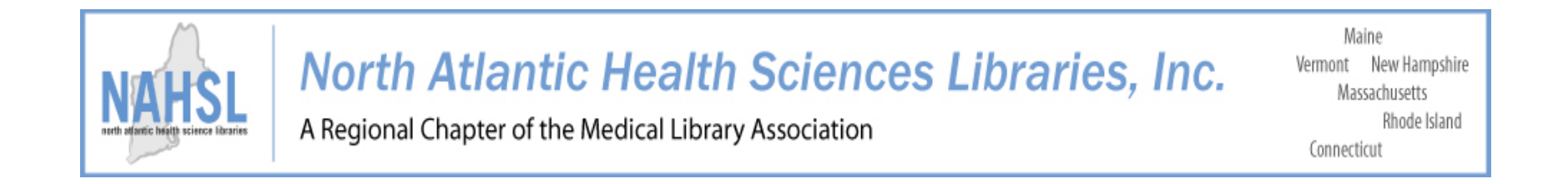

## Using the Wild Apricot Portal to join NAHSL

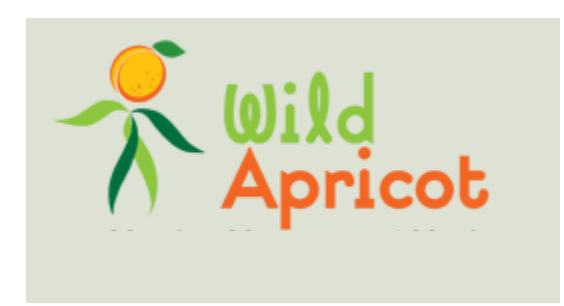

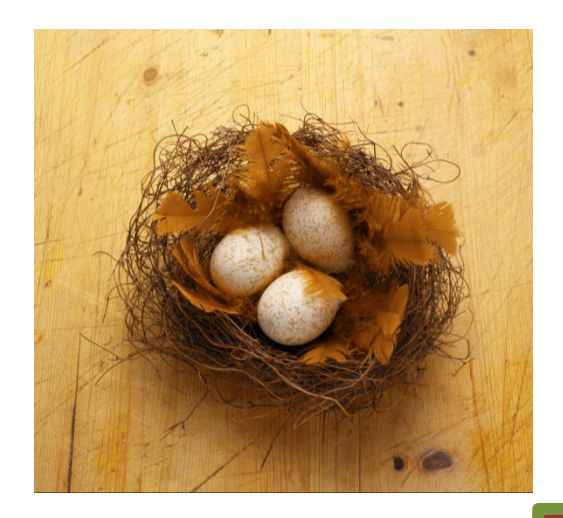

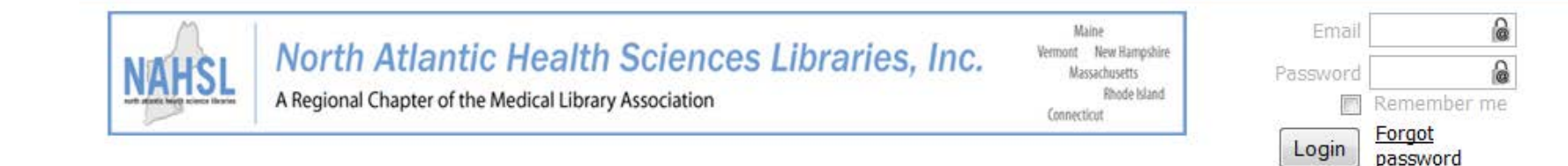

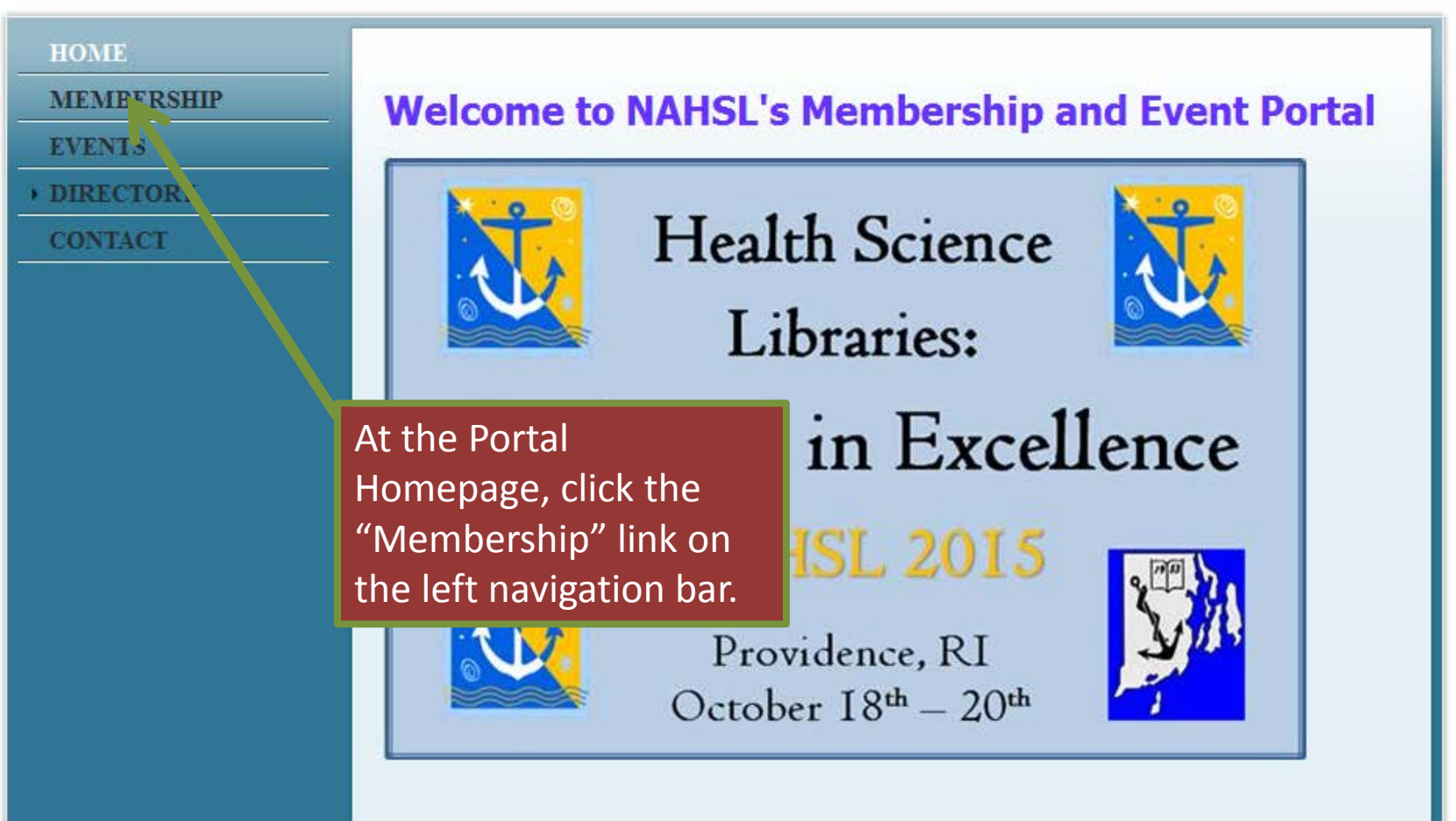

Providence, RI - October 18-20, 2015. Details coming soon.

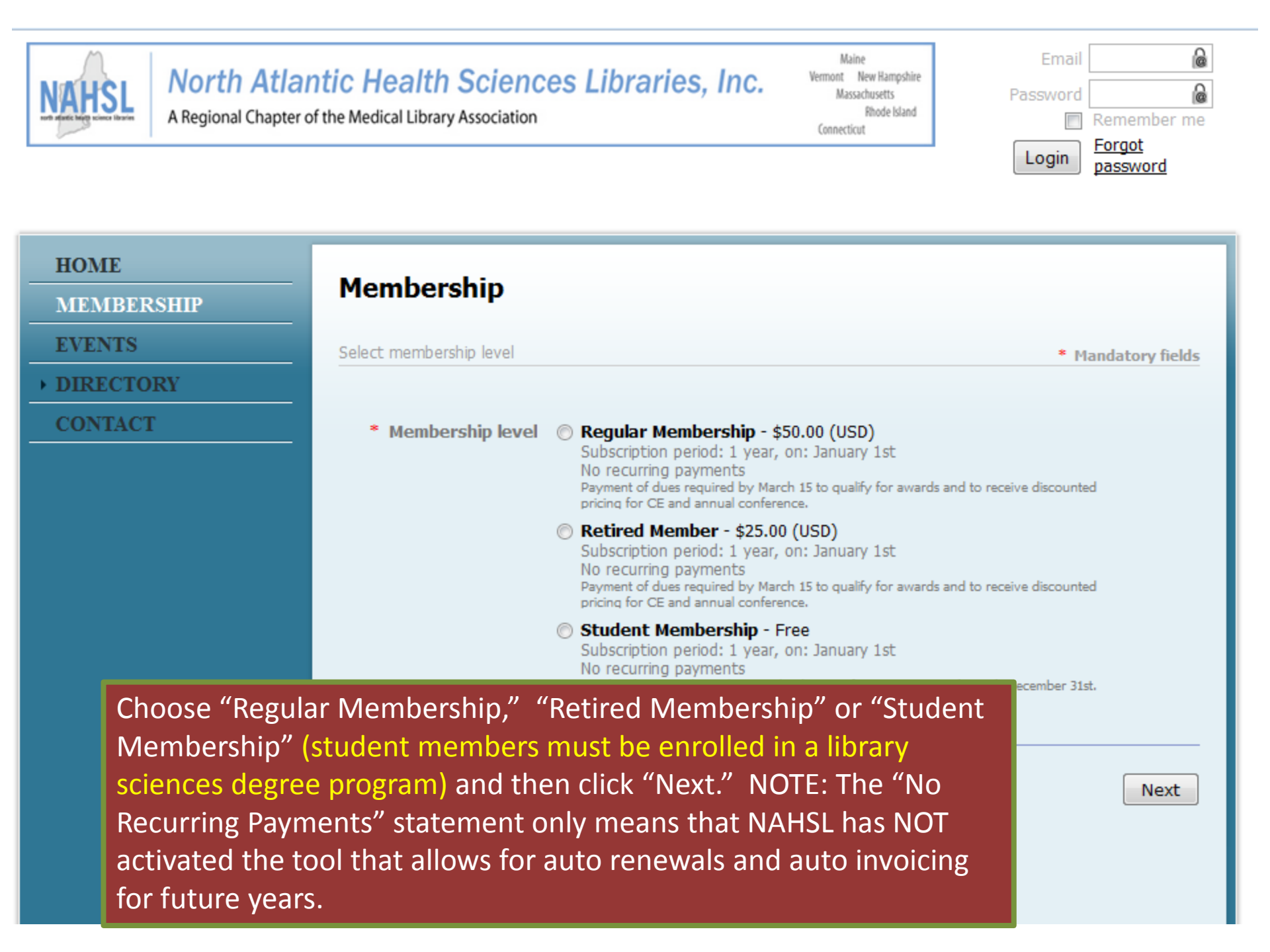

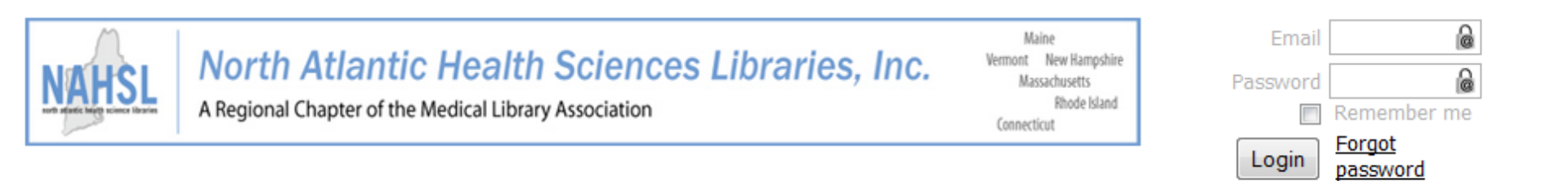

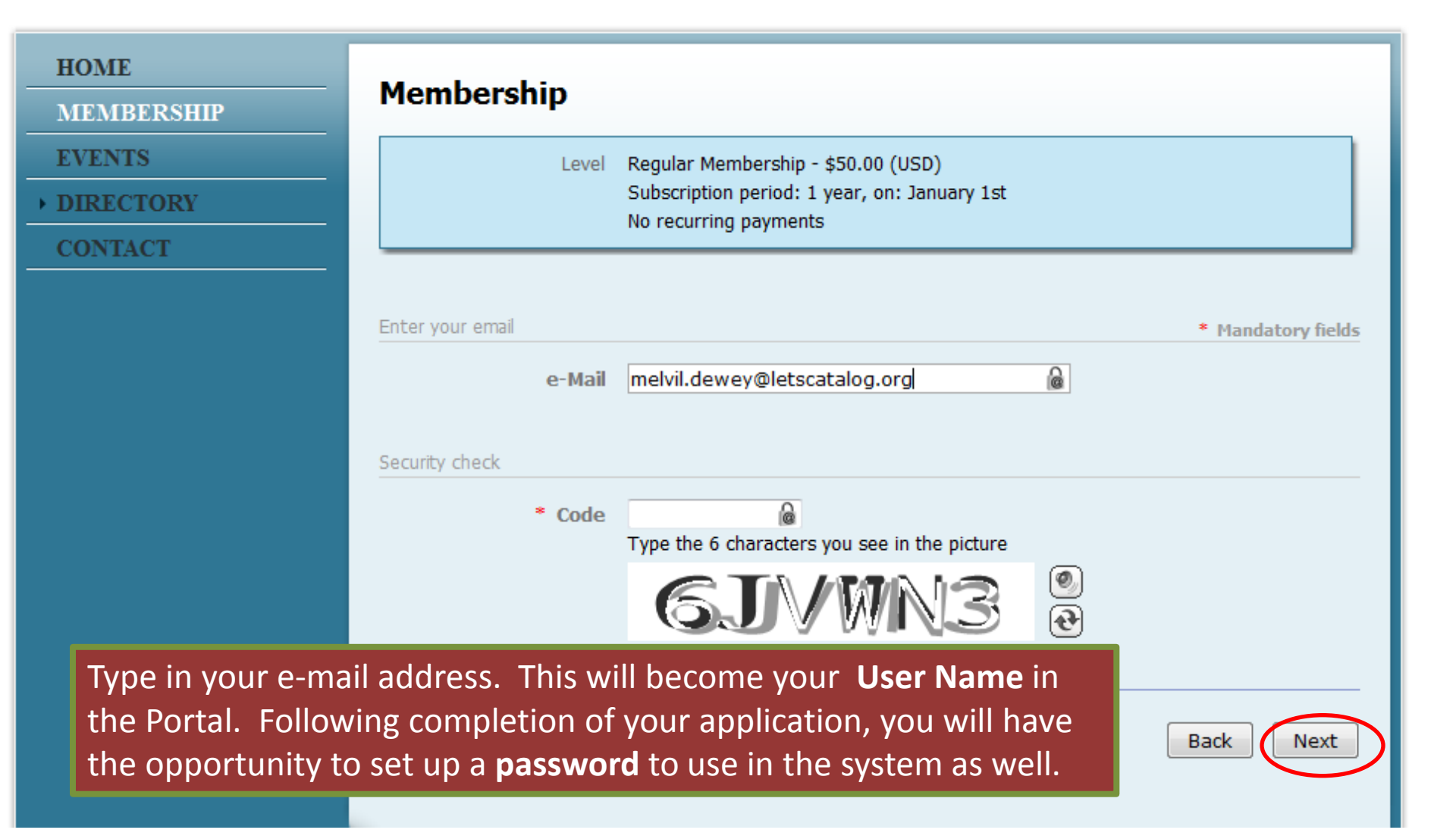

## HOME

MEMBERSHIP

EVENTS

DIRECTORY

CONTACT

On this screen, add your name, Instituti Library, Address and Phone Number, ML Membership Type a AHIP Level. All field including MLA Membership Type a AHIP Level, are required. Only the option to volunteer a NAHSL Committee optional.

| Level                    | Regular Membership - \$50.00 (USD)<br>Subscription period: 1 year, on: January 1st |   |                |
|--------------------------|------------------------------------------------------------------------------------|---|----------------|
|                          |                                                                                    |   |                |
| Fill in application form |                                                                                    |   | * Mandatory fi |
|                          |                                                                                    |   |                |
| First name               | Melvil                                                                             |   |                |
| Last name                | Dewey                                                                              |   |                |
| e-Mail                   | melvil.dewey@letscatalog.org                                                       |   |                |
| Phone                    | 518-474-5355                                                                       |   |                |
| Institution (or          | New York State Library                                                             |   |                |
| School/Company)          |                                                                                    |   |                |
| Library                  |                                                                                    |   |                |
| Address                  | 222 Madison Ave                                                                    |   |                |
| Address (2)              |                                                                                    |   |                |
| City                     | Albany                                                                             |   |                |
| State                    | NY                                                                                 |   |                |
| Zip Code                 | 12230                                                                              |   |                |
| MLA Membership Status    | Clear selection                                                                    |   |                |
|                          | None                                                                               |   |                |
|                          | Individual                                                                         |   |                |
|                          | Institutional                                                                      |   |                |
|                          | 💿 Dual                                                                             |   |                |
| AHIP Level               | AHIP=Distinguished                                                                 | • |                |
| Please indicate a NAHSI  | Archives                                                                           | - |                |

Back

Next

Cancel

## HOME

MEMBERSHIP

- EVENTS
- DIRECTORY

CONTACT

At the "Review and confirm" page, you will have one final opportunity to review your information. If you need to make a change, use the "Back" button. To continue, click "Confirm and proceed with payment."

| Review and confirm                         |                                                                                                    |       |  |  |
|--------------------------------------------|----------------------------------------------------------------------------------------------------|-------|--|--|
| Level                                      | Regular Membership - \$50.00 (USD)<br>Subscription period: 1 year, on: January 1st<br>No recurring payments |       |  |  |
| Total amount                               | \$50.00 (USD)                                                                                               |       |  |  |
|                                            |                                                                                                    |       |  |  |
| Cancel                                     | Back                                                                                                    | Confi |  |  |
|                                            |                                                                                                    |       |  |  |
| Application data                           |                                                                                                    |       |  |  |
|                                            |                                                                                                    |       |  |  |
| First name                                 | Mahvil                                                                                                    |       |  |  |
| Last name                                  | Dewey                                                                                                    |       |  |  |
| e-Mail                                     | melvil.dewev@letscatalog.org                                                                                |       |  |  |
| Phone                                      | 518-474-5355                                                                                                |       |  |  |
| Institution (or Library<br>School/Company) | New York State Library                                                                                      |       |  |  |
| Library                                    |                                                                                                    |       |  |  |
| Address                                    | 222 Madison Ave                                                                                             |       |  |  |
| Address (2)                                |                                                                                                    |       |  |  |
| City                                       | Albany                                                                                                    |       |  |  |
| State                                      | NY                                                                                                    |       |  |  |
| Zip Code                                   | 12230                                                                                                    |       |  |  |
|                                            | Individual                                                                                                  |       |  |  |
| MLA Membership Status                      |                                                                                                    |       |  |  |
| MLA Membership Status<br>AHIP Level        | AHIP=Distinguished                                                                                          |       |  |  |

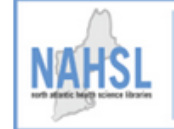

HOME

EVENTS

CONTACT

to complete the

transaction.

## North Atlantic Health Sciences Libraries, Inc.

Maine Vermont New Hampshire

Massachusetts

Melvil Dewey

View profile

Change password

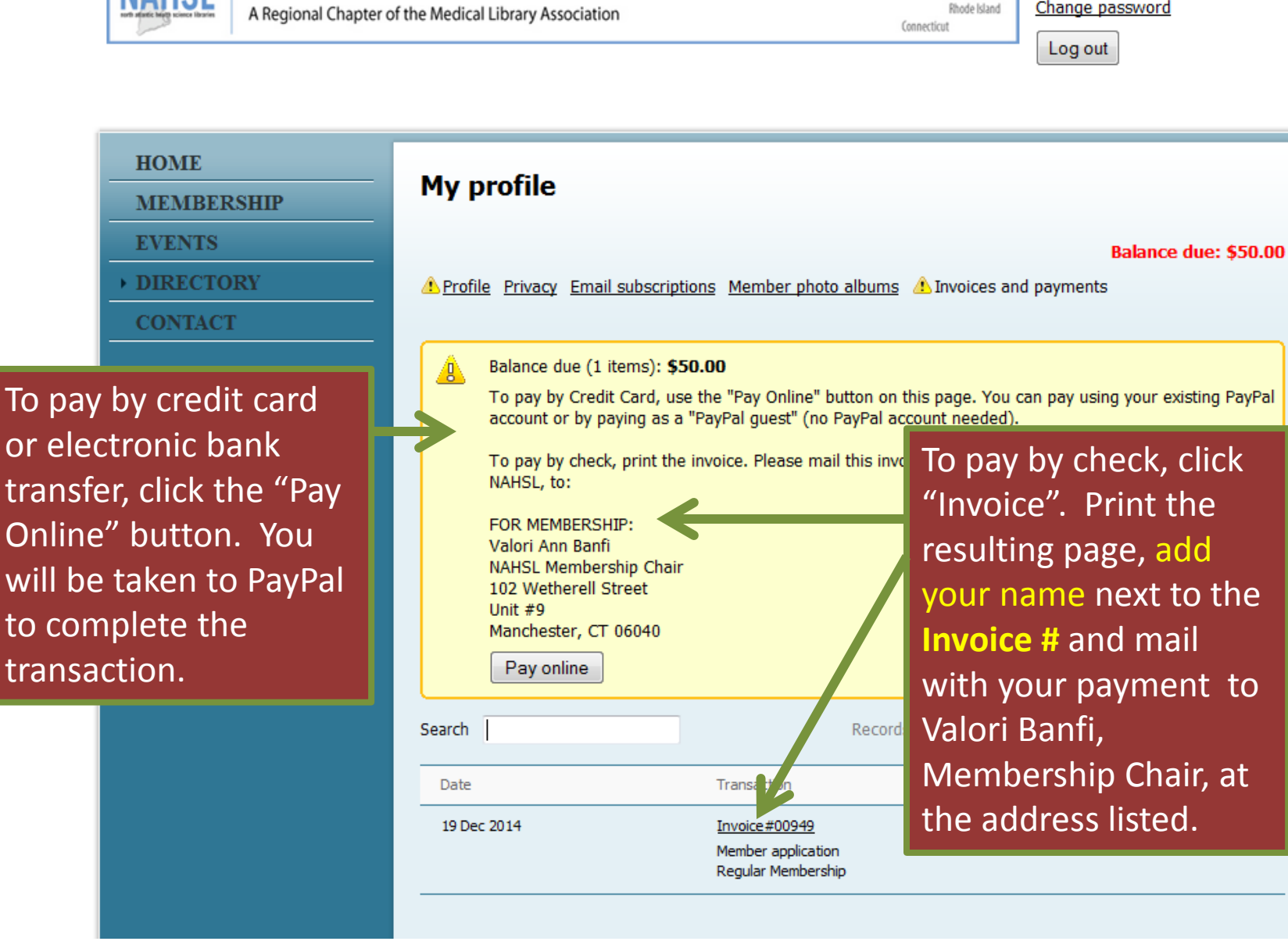

🖻 Print

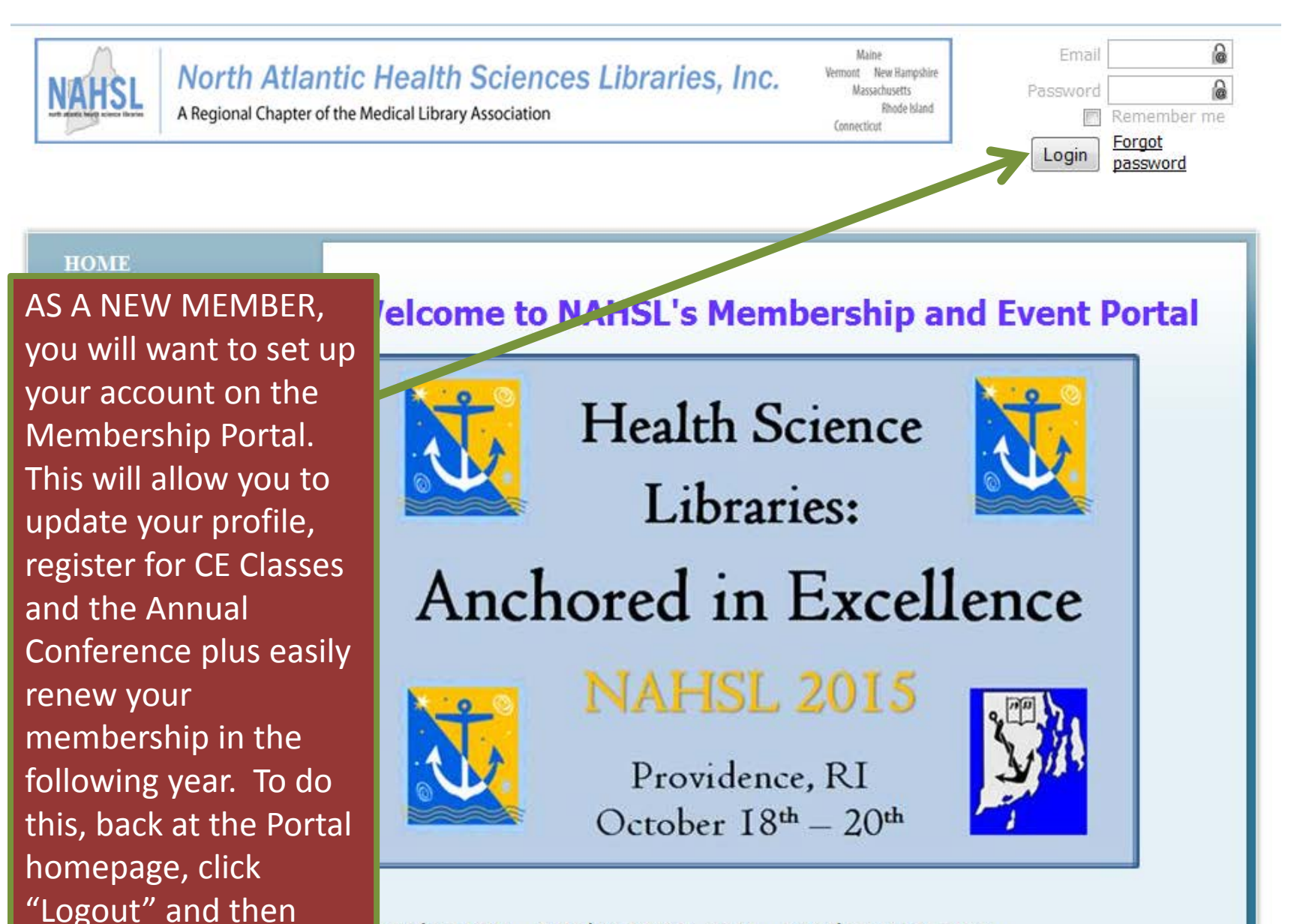

ovidence, RI - October 18-20, 2015. Details coming soon.

"Forgot Password"

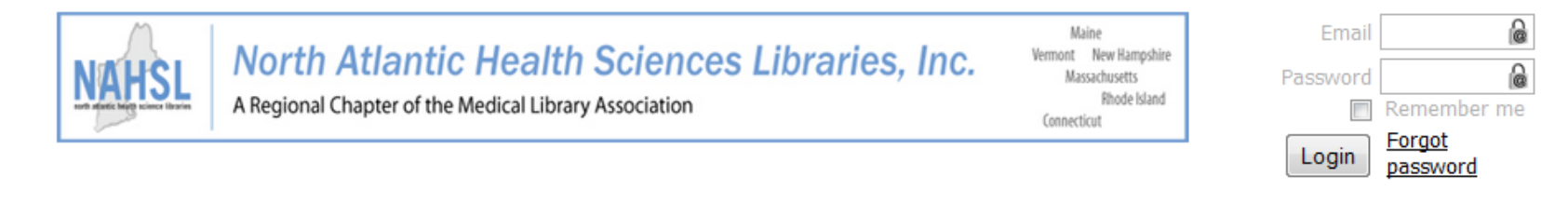

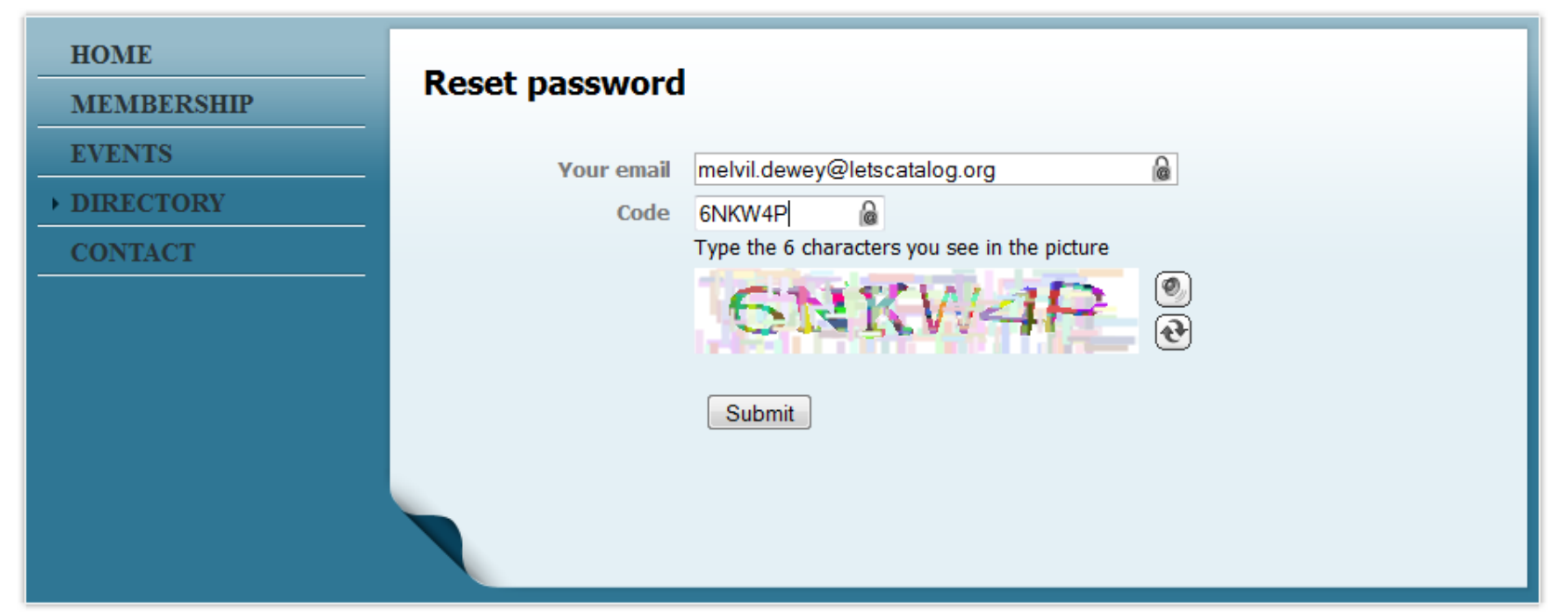

© North Atlantic Health Sciences Libraries

Type in the e-mail you just used in applying for membership. This will be your user ID. Then, type in the 6 character code and click "Submit." An e-mail will be sent to you containing a dedicated "change password" link as well as instructions on choosing your new password. THAT'S IT! Welcome to NAHSL.